#### 北五葉小サポーター募集中!

本年も、はや半年が過ぎようとしており、時の早さを感じるこの頃、皆様におかれましては、実り多い半年であったこ とと拝察いたします。

さて、北五葉小学校の PTA が解散となり1年以上が経ちました。今まで PTA が担ってきた、学校や地域へのお手伝 いをできる場面もほとんどなくなっています。その結果、先生方や地域の方々へ負担が増えることとなってしまってい るのが現状です。

そんな中、一部の保護者の方々からは「何かできることがあれば手伝いたい」というお声もいただき、この度、学校運 営協議会(コミュニティースクール)を窓口として「北五葉小サポーター」を募集することとなりました。ボランティアでき るか現時点でわからなくても、ご登録いただければ随時情報を配信いたしますので、よろしくお願いいたします。

#### できるボランティアを、1回から。

できる時にできることを。ひとつでもできそうなことに参加してください。

「都合がつけばやってみようかな」で OK!

学校行事以外での子どもたちの様子を見られる機会もあるので、気になる方はぜひ♪

### とにかく「できる時」に!

| 日時   | 都合がつく時                                                                                                    |
|------|----------------------------------------------------------------------------------------------------|
| 内容   | 人手が足りない行事があった時、随時情報を配信。都合のつく方がピンポイントで助っ人に。<br>都合が合わずに参加できなくても大丈夫!                                                                                         |
| 応募方法 | 現在登録されている、すぐーるの「北五葉小学校保護者連絡」チャネルとは別に、<br>「北五葉小サポーター」チャネルに新たに登録していただきます。<br>☆登録方法☆<br>別紙の「すぐーる 北五葉小サポート 登録手順書」をご覧になって、③の「チャネルに登録」に記<br>載の QR コードからご登録ください。 |
|      | アプリをまだダウンロードされていない方は、①から順にご参考ください。<br>※ご登録いただいた方にのみ、ボランティア募集などの情報を配信いたします。                                                                                |

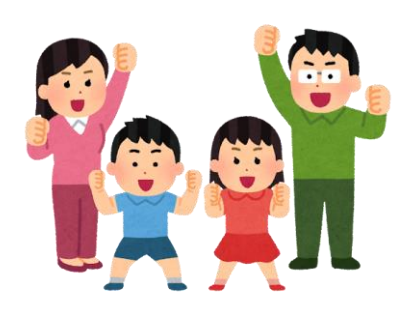

# すぐーる 北五葉小サポーター 登録手順書

北五葉小サポーターの登録手順をご案内いたします。

\*アプリ画面は iOS版になりますが、Android版も手順は同様です。メールで情報を受け取りたい方は⑤をご確認ください。

### アプリのダウンロード

右のQRコードを読み取るか、App StoreまたはGoogle Play Storeで「すぐーる」と検索してアプリをダウンロードします。 \*すでにアプリをダウンロードしている方は③へ進んでください。

# ② アプリをスタート

③ チャネルの選択

「すぐーる へようこそ」という画面から「次へ」をタップしていき、個人情報保 護方針の確認と利用規約の内容に同意にチェックを入れて「すぐーる を始める」 をタップします。

新規利用の方は「新規利用登録」から、利用中の方はチャネル追加ボタンをタッ

プします。「登録用ORコードから登録」をタップし、右のORコードを読み取り

ます。この時、カメラ機能へのアクセスを許可してください。 該当するチャネル

※チェック横の文章をタップすると個人情報保護方針、利用規約が表示されます。

北五葉小サポーター

-

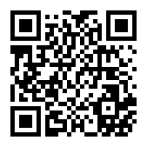

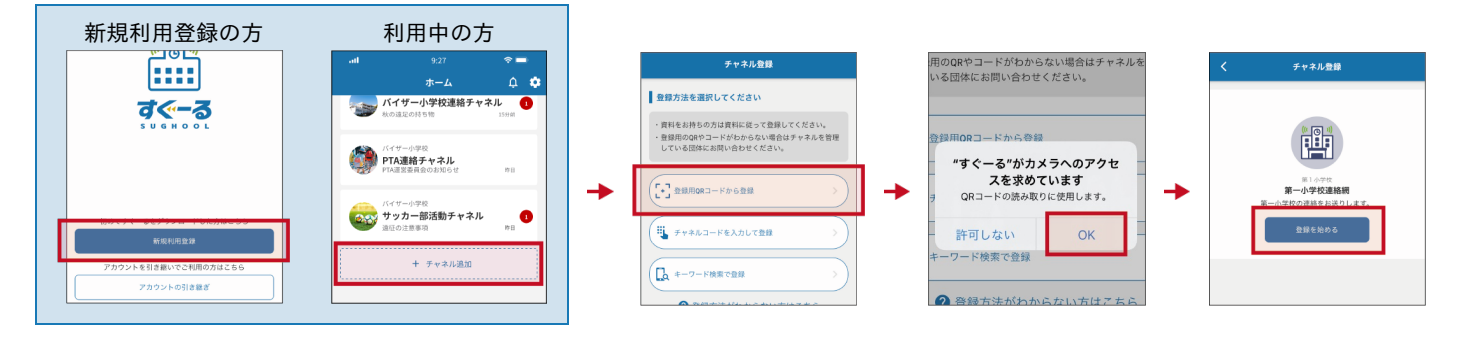

#### 登録用QRコードが読み取れない場合

が表示されるので「登録を始める」をタップします。

登録方法選択画面から、「チャネルコードを入力」をタップします。以下のチャネルコードを入力 します。

チャネルパスワードは次ページに記載されています。

フリガナ ケーエイチハチェス ゴニナナ ヨンエックスエヌ エックスエー **チャネルコード kh8s5274xnxa** 

登録手順の続きは裏面に記載されています。

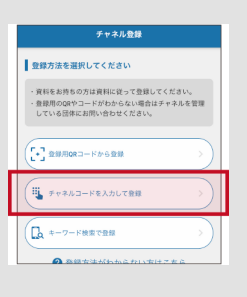

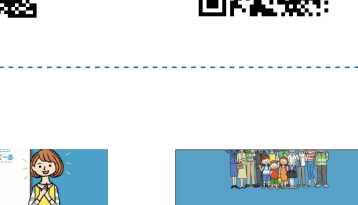

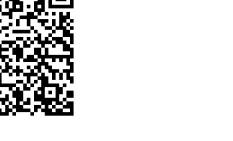

App Store

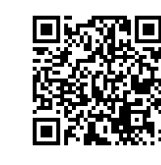

Google Play

# ④ チャネルに登録

ユーザー情報を入力または選択していき、「次へ」をタップします。誤りがなければ「登録」をタップして完了です。

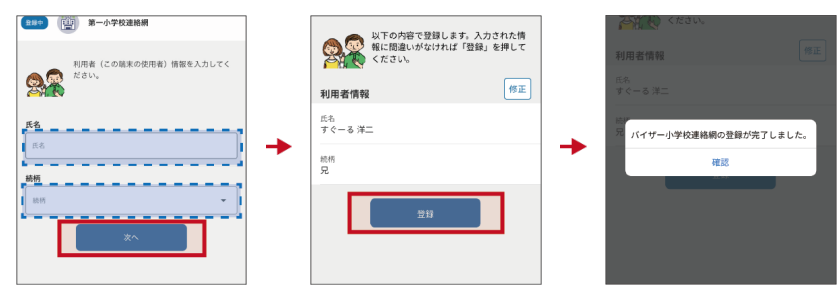

#### ⑤ 登録完了

以上で登録は完了になります。引き続き、すぐーる アプリをご利用ください。

メールで情報を受け取りたい方

メールアドレス読み取り

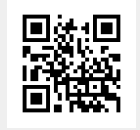

空メールアドレス t-kobe+kh8s5274xnxa@sughool.jp

自動返信メールが送られるので、内容にしたがって登録を進めます。

<u>メールで情報を受け取る場合、利用できる機能が限定されます。すべての機能をご利用になる場合は、アプリからの登録をお願いいたし</u> ます。

<u>迷惑メール対策などで受信制限をされていると「すぐーる」からのメールを受信できない場合があります。</u>

送信アドレスのドメイン「sughool.jp」を指定受信設定し、再度メールを送信してください。

※指定受信設定のご不明点はキャリア各社へお問い合わせください。

アプリをご利用の方は機種変更等で端末を変更する場合、変更後の端末に情報を引き継ぐために「引継ぎコード」が必要です。「引継ぎコード」については FAQサイトをご確認ください。

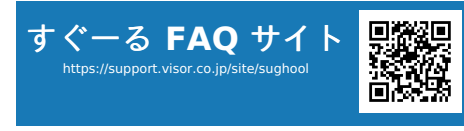

FAQサイトでは解決しない登録操作に関するお問い合わせ先 バイザー株式会社 すぐメールコールセンター TEL 0570-783-773 (9:00 ~ 17:30) \*土日・祝日及び会社休日を除く月曜~金曜

※日本語対応のみ

\*QRコードは(株)デンソーウェーブの登録商標です。Appleのロゴは、米国もしくはその他の国や地域におけるApple Inc.の商標です。App Storeは、Apple Inc.のサービスマークです。Google Play および Google Play ロゴは、Google LLC の商標で す。